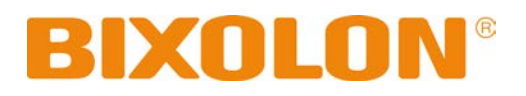

# Software Manual Windows Driver

Rev. 3.03 SLP-TX220 / TX223 SLP-TX420 / TX423 SLP-DX220 / DX223 SLP-DX420 / DX423 SLP-DL410 / DL413 SLP-T400 / T403 SLP-T400R / T403R SLP-D220 / D223 SLP-D420 / D423 SRP-770II / 770III

# Table of Contents

| 1. Manual Information                                       | 3  |
|-------------------------------------------------------------|----|
| 2. Operating System (OS) Environment                        | 3  |
| 3. Windows Driver Preparation                               | 3  |
| 4. Windows Driver Installation                              | 4  |
| 4-1 Installing on Windows XP/Server 2003                    | 4  |
| 4-1-1 Via Serial or Parallel Port                           | 4  |
| 4-1-2 Via USB Port                                          | 8  |
| 4-1-3 Via Network Port                                      | 14 |
| 4-2 Installing Windows VISTA/Server 2008/7/8/Server 2012/10 | 18 |
| 4-2-1 Via Serial or Parallel Port                           | 18 |
| 4-2-2 Via USB Port                                          | 22 |
| 4-2-3 Via Network Port                                      | 26 |
| 5. Detailed Windows Driver Settings                         |    |
| 5-1 Printing Preferences                                    |    |
| 5-2 Adding new paper size                                   | 31 |
| 6. Specifications                                           | 33 |
| 6-1 Resolution                                              |    |
| 6-2 Paper Size                                              | 33 |

## 1. Manual Information

This Windows Driver Installation Manual provides information on installation, detailed specifications, and usage of the printer's Windows Driver according to PC operating system (OS).

We at BIXOLON maintain ongoing efforts to enhance and upgrade the functions and quality of all our products. In following, product specifications and/or user manual content may be changed without prior notice.

# 2. Operating System (OS) Environment

The following operating systems are supported for usage.

Microsoft Windows XP SP3 (32bit, 64bit) Microsoft Windows Server 2003 SP1 (32bit) Microsoft Windows Server 2003 (64bit) Microsoft Windows VISTA (32bit, 64bit) Microsoft Windows Server 2008 (32bit, 64bit) Microsoft Windows Server 2008 R2 (64bit) Microsoft Windows 7 (32bit, 64bit) Microsoft Windows 8 (32bit, 64bit) Microsoft Windows 8 (32bit, 64bit) Microsoft Windows 10 (32bit, 64bit)

## 3. Windows Driver Preparation

The Windows Driver is included in the enclosed CD, and Latest file versions can be downloaded from the BIXOLON website. (www.bixolon.com)

## 4. Windows Driver Installation

#### 4-1 Installing on Windows XP/Server 2003

- 4-1-1 Via Serial or Parallel Port
- 1) Double-click the Windows Driver installation file.
- 2) Click the "Next" button.

| BIXOLON LABEL PRINTER |                                                                                                    | × |
|-----------------------|----------------------------------------------------------------------------------------------------|---|
| BIXOLON LABEL PRINTER | Welcome to the InstallShield Wizard for SLP-XXxx0 Windows driver<br>The InstallShield Wizard will install SLP-XXxx0 Windows driver on your computer.<br>To continue, click Next. |   |
| InstallShield         | < Back Next> Cancel                                                                                                    |   |

## **Windows Driver**

 Select the COM or LPT (Which one you want to use) port to be used and click the "Next" button.

| Select a printer and port                     |                                          | BIXOLON           |
|-----------------------------------------------|------------------------------------------|-------------------|
| Manufacturer<br>BXOLON                        | Printers<br>BIXOLON SLP-<br>BIXOLON SLP- | XXXxx0<br>XXXxx3  |
| Serial Port<br>© COM1 © COM3<br>© COM2 © COM4 | Parallel Port<br>O LPT1<br>O LPT2        | USB Port<br>O USB |
| Network Port                                  | 192 . 168 . 1 . 1                        | Port : 9100       |
| Cancel                                        |                                          | Next              |

| Select a printer and port             |                                        | BIXOLON           |
|---------------------------------------|----------------------------------------|-------------------|
| Manufacturer<br>BIXOLON               | Printers<br>BIXOLON SLP<br>BIXOLON SLP | -X0xx0<br>-X0xx3  |
| Serial Port<br>COM1 COM3<br>COM2 COM4 | Parallel Port<br>③ LPT1<br>③ LPT2      | USB Port<br>O USB |
| Network Port                          | 192 . 168 . 1 . 1                      | Port : 9100       |
| Cancel                                |                                        | Next              |

4) When the following message box appears, click the "Continue Anyway" button.

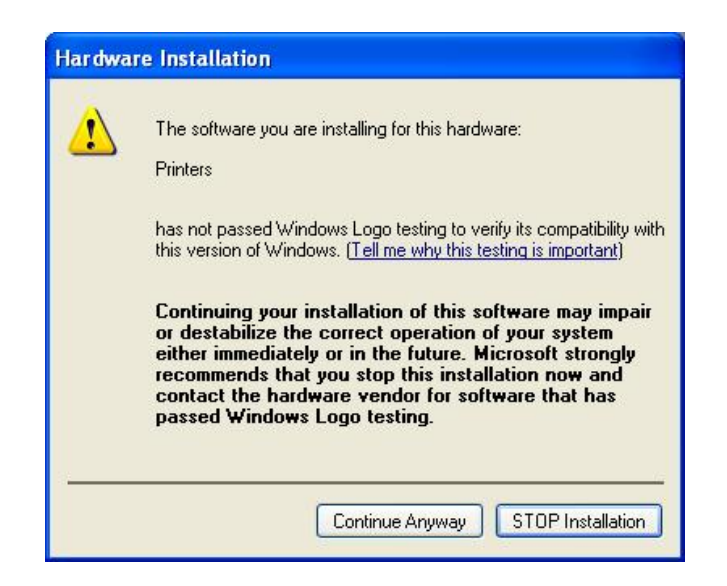

5) Clicking the "Yes" button will reboot the PC.

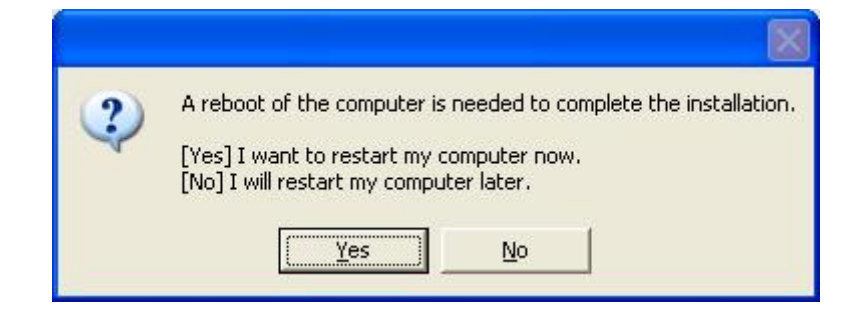

- 6) Open the printer properties window in the Windows OS.
- 7) Click the "Port Settings" button in the "Ports" tab.

| IIXOLON SLP-XXxx0 Properties                                                                                                    |
|----------------------------------------------------------------------------------------------------|
| Stocks       Language       Barcode Fonts       Command Fonts       About         General       Sharing       Ports       Advanced       Printer Settings         Image: State of the state of the state |
| Port       Description       Printer         LPT1:       Printer Port         LPT2:       Printer Port         LPT3:       Printer Port         COM1:       Serial Port         COM2:       Serial Port         COM4:       Serial Port         COM4:       Serial Port         Add Port       Delete Port         Configure Port         Y Enable bidirectional support         Enable printer pooling                                                                                                    |
| OK Cancel Apply Help                                                                                                    |

## **Windows Driver**

8) Match the communication settings to those of the printer.

(The communication settings of the printer can be performed by conducting a self-test.)

| COM1 Properties          | ? 🛛                      |
|--------------------------|--------------------------|
| Port Settings            |                          |
| <u>B</u> its per second: | 115200                   |
| <u>D</u> ata bits:       | 8                        |
| <u>P</u> arity:          | None                     |
| <u>S</u> top bits:       | 1                        |
| Elow control:            | Hardware                 |
|                          | <u>R</u> estore Defaults |
|                          | K Cancel Apply           |

9) Click the "Print Test Page" button and check printing status.

| Stocks                                                                               | Language | Barcode                                                                                          | Fonts                                         | Comman                                                                                   | d Fonts Ab                                | out |
|--------------------------------------------------------------------------------------|----------|--------------------------------------------------------------------------------------------------|-----------------------------------------------|------------------------------------------------------------------------------------------|-------------------------------------------|-----|
| General                                                                              | Sharing  | Ports                                                                                            | Ad                                            | ivanced                                                                                  | Printer Settin                            | igs |
| <b>S</b>                                                                             | BIXOLON  | SLP-XXxx                                                                                         | 0                                             |                                                                                          |                                           |     |
| Location:                                                                            |          |                                                                                                  |                                               |                                                                                          |                                           |     |
| Comment:                                                                             |          |                                                                                                  |                                               |                                                                                          |                                           | ٦   |
| Model:                                                                               | BIXOLON  | SLP-XXxx                                                                                         | 0                                             |                                                                                          |                                           | -   |
| Features                                                                             |          |                                                                                                  |                                               |                                                                                          |                                           | -   |
| Color: No                                                                            | (        | P                                                                                                | aper av                                       | ailable:                                                                                 |                                           |     |
| Double-sided: No<br>Staple: Unknown<br>Speed: Unknown<br>Maximum resolution: 203 dpi |          | L<br>B<br>B<br>B<br>B<br>B<br>B<br>B<br>B<br>B<br>B<br>B<br>B<br>B<br>B<br>B<br>B<br>B<br>B<br>B | Iser defi<br>XOLON<br>XOLON<br>XOLON<br>XOLON | ned<br>N 1.5 x 1.0 (<br>N 1.5 x 1.5 (<br>N 1.5 x 2.0 (<br>N 2.0 x 1.0 (<br>N 2.0 x 1.5 ( | inch)<br>inch)<br>inch)<br>inch)<br>inch) |     |
|                                                                                      | (        | Printing Pre                                                                                     | ference                                       | s) P                                                                                     | iint Test Page                            |     |
|                                                                                      |          |                                                                                                  |                                               |                                                                                          |                                           |     |

10) Proper installation of the driver is indicated if the test page is printed normally.

#### 4-1-2 Via USB Port

- 1) Double-click the Windows Driver installation file.
- 2) Click the "Next" button.

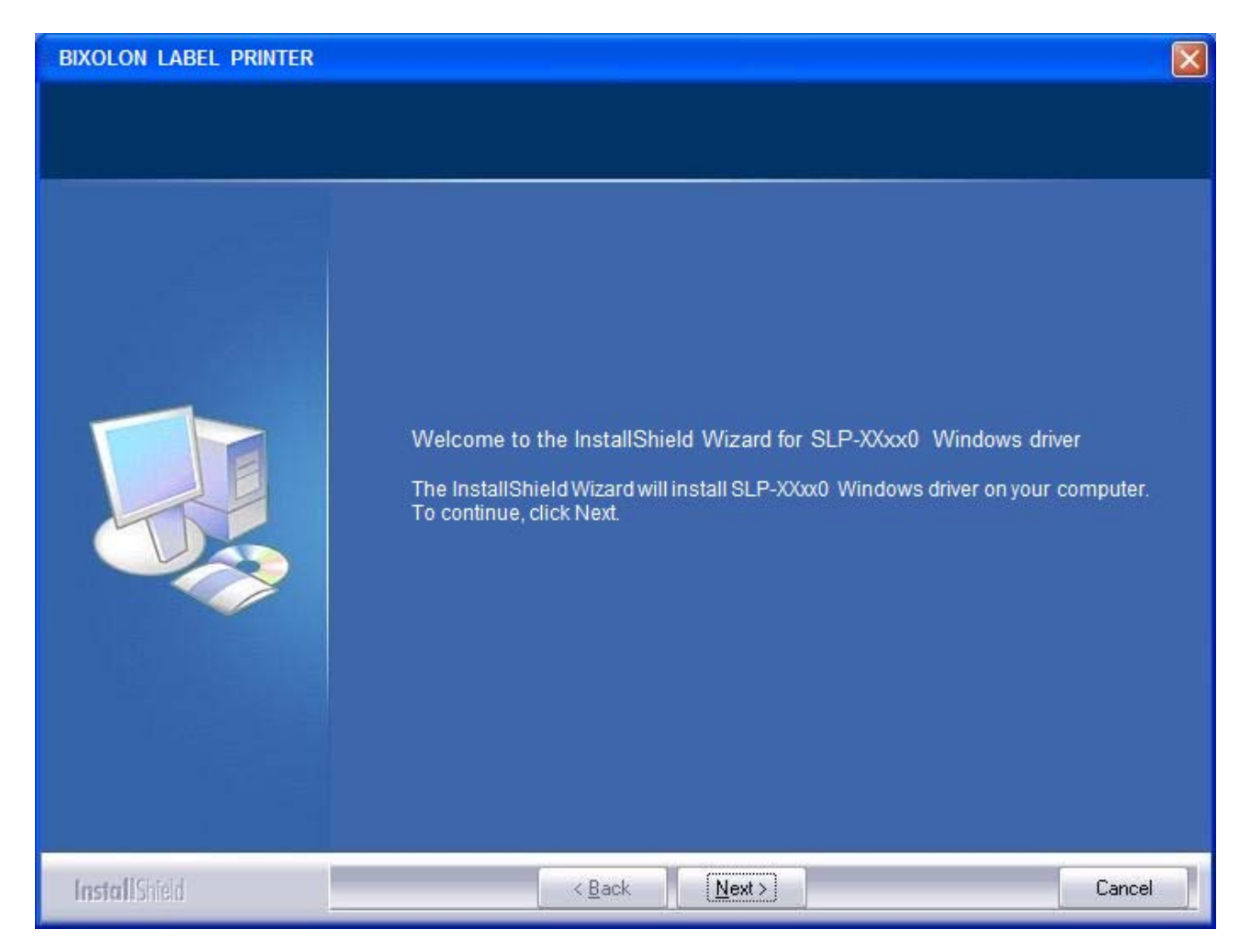

3) Select USB and click the "Next" button.

| Select a printer and port             |                                        | BIXOLON            |
|---------------------------------------|----------------------------------------|--------------------|
| Manufacturer                          | Printers<br>BIXOLON SLE<br>BIXOLON SLE | P-XXxx0<br>P-XXxx3 |
| Serial Port<br>COM1 COM3<br>COM2 COM4 | Parallel Port<br>O LPT1<br>O LPT2      | USB Port           |
| Network Port                          | 92 . 168 . 1 . 1                       | Port: 9100         |
| Cancel                                |                                        | Next               |

4) When the following message box appears, click the "Continue Anyway" button.

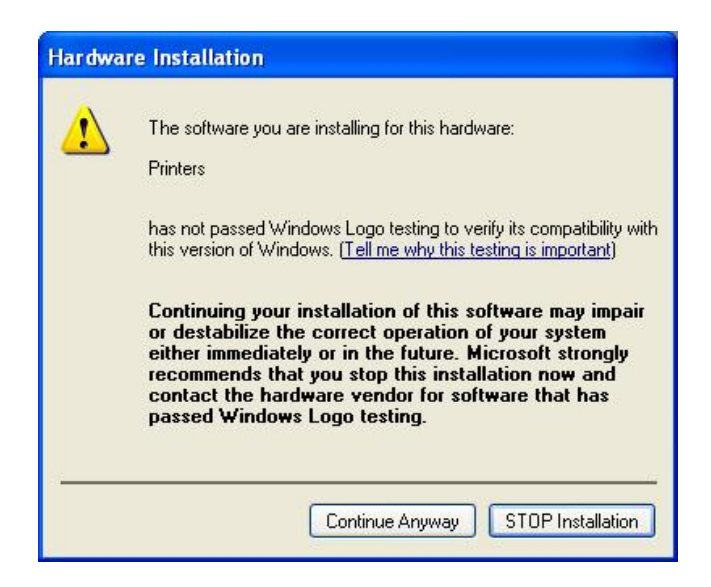

5) Click the "OK" button.

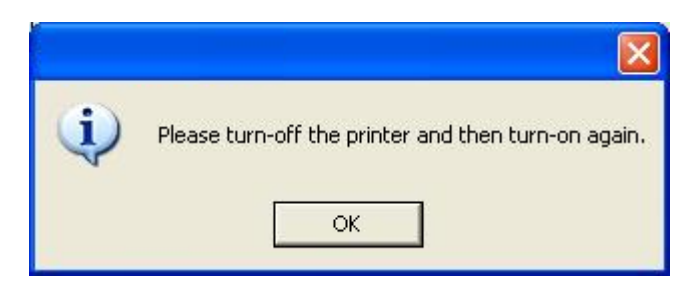

6) Turn on the printer.

7) When the New Hardware Wizard appears for the installation of the Windows Driver, select the option as shown below and click the "Next" button.

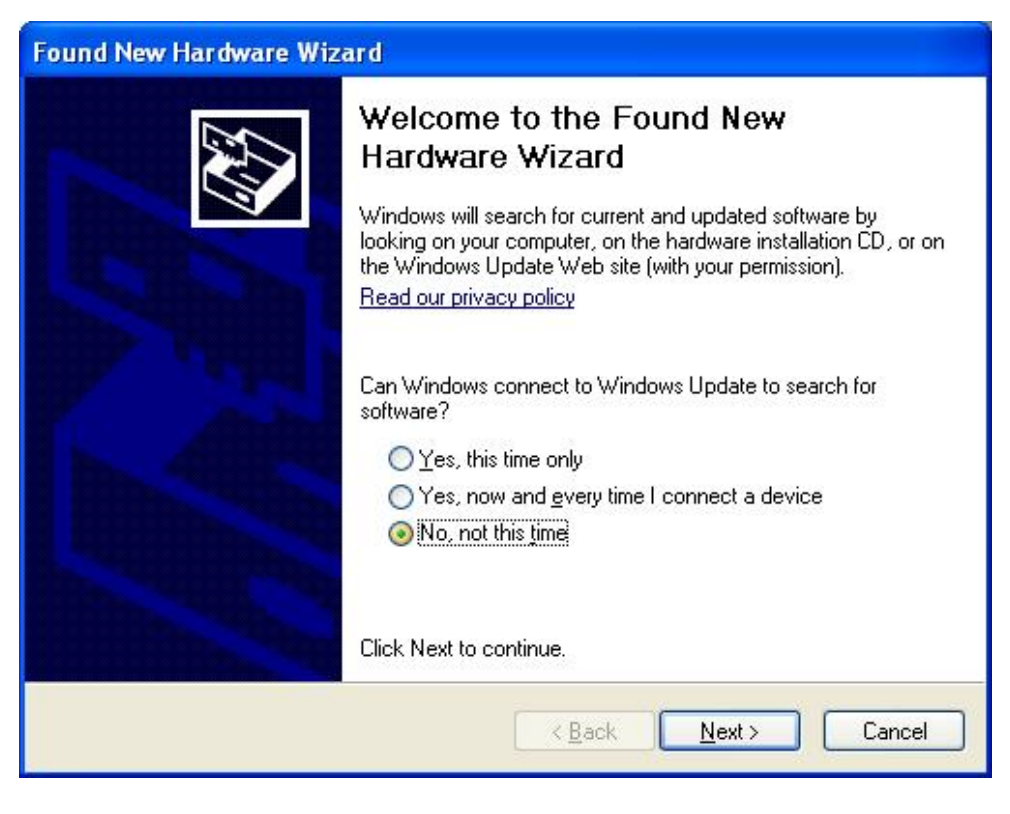

#### 8) Click the "Next" button.

| Found New Hardware Wiz | ard                                                                                                    |
|------------------------|----------------------------------------------------------------------------------------------------|
|                        | This wizard helps you install software for:<br>BIXOLON SLP-XXxx0                                                                                                  |
|                        | If your hardware came with an installation CD or floppy disk, insert it now.                                                                                      |
|                        | What do you want the wizard to do?  Install the software automatically (Recommended)  Install from a list or specific location (Advanced)  Click Next to continue |
|                        | < Back Next > Cancel                                                                                                    |

9) Click the "Next" button.

| Found New Hardware Wizard               |               |        |
|-----------------------------------------|---------------|--------|
| Please wait while the wizard installs t | he software   | Ð      |
| BIXOLON SLP-XXXX0                       |               |        |
| iii - 2                                 |               |        |
|                                         | K Back Next > | Cancel |

10) Click the "Continue Anyway" button.

| Hardwa | re Installation                                                                                                    |
|--------|----------------------------------------------------------------------------------------------------|
|        | The software you are installing for this hardware:<br>Printers<br>has not passed Windows Logo testing to verify its compatibility<br>with Windows XP. ( <u>Tell me why this testing is important</u> .)<br><b>Continuing your installation of this software may impair</b><br>or destabilize the correct operation of your system<br>either immediately or in the future. Microsoft strongly<br>recommends that you stop this installation now and<br>contact the hardware vendor for software that has<br>passed Windows Logo testing. |
|        | Continue Anyway                                                                                                    |

11) Click the "Finish" button.

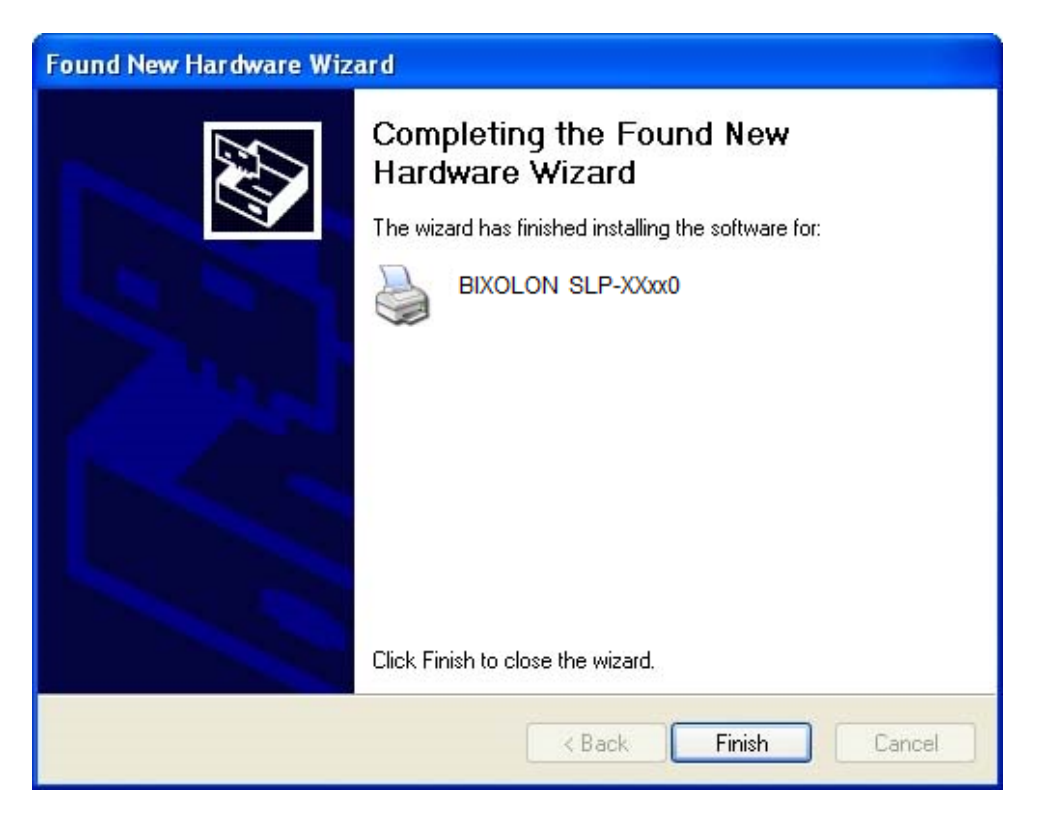

12) The USB Port setting can be confirmed in the Windows Driver properties.

| BIXOLON           | SLP-XXxx0 Prope                           | rties            |                    | ľ                           | 2         |
|-------------------|-------------------------------------------|------------------|--------------------|-----------------------------|-----------|
| Stocks<br>General | Language Barcoo<br>Sharing Ports          | le Fonts<br>S Ac | Command<br>Ivanced | Fonts Abo<br>Printer Settin | out<br>gs |
| Print to the fr   | DLON SLP-XXXX0                            | nents will n     | int to the fire    | st free                     | -         |
| Port              | Description                               | Prir             | nter               | 2                           |           |
|                   | Serial Port<br>Serial Port<br>Serial Port |                  |                    |                             |           |
|                   | Print to File<br>11 Virtual printer port  | fo BIX           | OLON SL            | P-XXxx0                     |           |
| Add P             | or <u>t D</u> e<br>directional support    | lete Port        |                    | onfigure Port               |           |
| Enable pr         | inter pooling                             |                  |                    |                             |           |
|                   |                                           |                  |                    |                             |           |
| (                 | ок с                                      | ancel            | Apply              | Help                        | n i       |

13) Click the "Print Test Page" button and check printing status.

| Stocks                                        | Language B                                          | arcode Fonts                                              | Comman                                                                                               | d Fonts                          | About    |
|-----------------------------------------------|-----------------------------------------------------|-----------------------------------------------------------|----------------------------------------------------------------------------------------------------|----------------------------------|----------|
| General                                       | Sharing                                             | Ports 4                                                   | Advanced                                                                                             | Printer                          | Settings |
| <b>S</b>                                      | BIXOLON SL                                          | P-XXxx0                                                   |                                                                                                    |                                  |          |
| Location:                                     |                                                     |                                                           |                                                                                                    |                                  |          |
| Comment:                                      |                                                     |                                                           |                                                                                                    |                                  | -        |
|                                               |                                                     |                                                           |                                                                                                    |                                  |          |
| Modelt                                        | BIXOLON SL                                          | P-XXxx0                                                   |                                                                                                    |                                  |          |
| Features                                      |                                                     |                                                           |                                                                                                    |                                  | -        |
| Color: No                                     |                                                     | Paper a                                                   | vailable:                                                                                            |                                  |          |
| Double-si<br>Staple: U<br>Speed: U<br>Maximum | ided: No<br>nknown<br>Inknown<br>resolution: 203 dj | User de<br>BIXOLO<br>BIXOLO<br>BIXOLO<br>BIXOLO<br>BIXOLO | fined<br>DN 1.5 x 1.0 (i<br>DN 1.5 x 1.5 (i<br>DN 1.5 x 2.0 (i<br>DN 2.0 x 1.0 (i<br>DN 2.0 x 1.5 (i | inch)<br>inch)<br>inch)<br>inch) | ×        |
|                                               | Prin                                                | nting Preferenc                                           | es) P                                                                                                | nin t Test P                     | age      |
|                                               |                                                     |                                                           |                                                                                                    |                                  |          |

14) Proper installation of the driver is indicated if the test page is printed normally.

- 4-1-3 Via Network Port
- 1) Double-click the Windows Driver installation file.
- 2) Click the "Next" button.

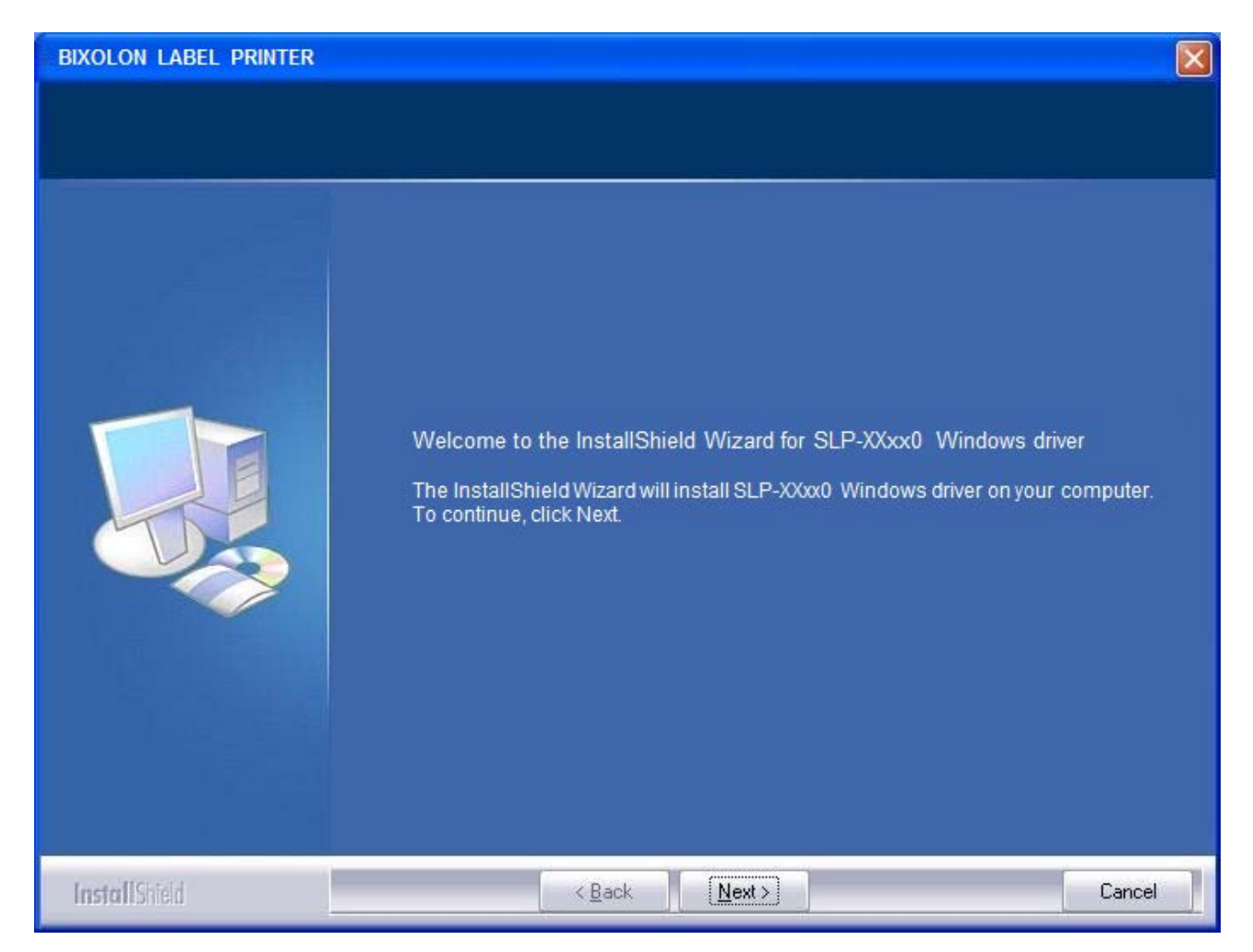

- 3) Select Network port.
- 4) Type IP address and port number and then click "Next" button.

| Select a printer a              | nd port       |     |                                        | BIXOLON            |
|---------------------------------|---------------|-----|----------------------------------------|--------------------|
| Manufacturer —<br>BIXOLON       |               |     | Printers<br>BIXOLON SLP<br>BIXOLON SLP | -XXXxX0<br>-XXXxX3 |
| Serial Port<br>O COM1<br>O COM2 | ○ СОМЗ ○ СОМ4 |     | Parallel Port<br>O LPT1<br>O LPT2      | USB Port<br>O USB  |
| Network Port                    | IP :          | 192 | . 168 . 1 . 1                          | Port : 9100        |
| Cancel                          |               |     |                                        | Next               |

5) When the following message box appears, click the "Continue Anyway" button.

| Hardwa | re Installation                                                                                                    |
|--------|----------------------------------------------------------------------------------------------------|
| 1      | The software you are installing for this hardware:<br>Printers<br>has not passed Windows Logo testing to verify its compatibility with<br>this version of Windows. (Tell me why this testing is important)<br>Continuing your installation of this software may impair<br>or destabilize the correct operation of your system<br>either immediately or in the future. Microsoft strongly<br>recommends that you stop this installation now and<br>contact the hardware vendor for software that has<br>passed Windows Logo testing. |
|        | Continue Anyway STOP Installation                                                                                                    |

6) Clicking the "Yes" button will reboot the PC.

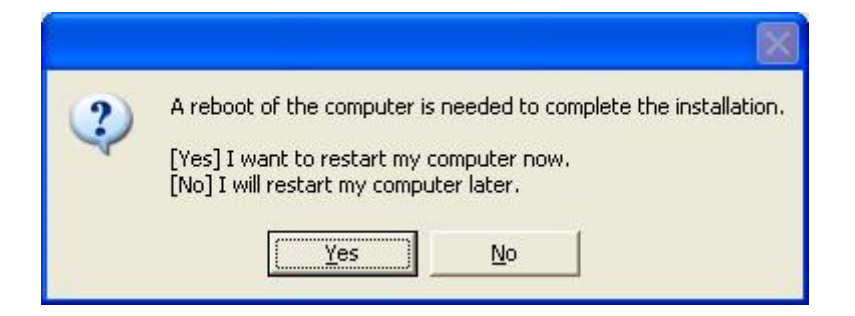

7) Open the printer properties window in the Windows OS.

8) Click the "Port Settings" button in the "Ports" tab.

| SIXOLON SLP-XXxx0 Properties                                                                                                    | ? 🗙        |
|----------------------------------------------------------------------------------------------------|------------|
| Stocks     Language     Barcode Fonts     Command Fonts     About the second second secon | out<br>igs |
| Print to the following port(s). Documents will print to the first free<br>checked port.                                                                                                    |            |
| Port Description Printer 🦉                                                                                                    | ~          |
| COM4: Serial Port  FILE: Print to File USB Virtual printer port fo  TPVM: ThinPrint Print Port f                                                                                                    |            |
| IP_1 Standard TCP/IP Port BIXOLON SLP-XXxx0                                                                                                    |            |
| □ XPS Local Port Microsoft XPS Document Wr                                                                                                    |            |
| Add Port Delete Port Configure Port                                                                                                    |            |
| OK Cancel Apply Help                                                                                                    | p          |

9) Match the communication settings to those of the printer.

| Configure Standard TCP/IP Po      | ort Monitor 🛛 🛛 🛛 💽 |
|-----------------------------------|---------------------|
| Port Settings                     |                     |
| Port Name:                        | IP_192.168.1.1      |
| Printer Name or IP Address:       | 192.168.1.1         |
| Protocol                          | ◯ LPR               |
| Raw Settings<br>Port Number: 9100 |                     |
| LPR Settings Queue Name:          |                     |
| LPR Byte Counting Enabled         |                     |
| SNMP Status Enabled               |                     |
| Community Name: public            |                     |
| SNMP Device Index: 1              |                     |
|                                   |                     |
|                                   | OK Cancel           |

10) Click the "Print Test Page" button and check printing status.

| Stocks                                        | Language Baro                                        | ode Fonts                                                        | Comman                                                                                    | d Fonts                                   | About    |
|-----------------------------------------------|------------------------------------------------------|------------------------------------------------------------------|-------------------------------------------------------------------------------------------|-------------------------------------------|----------|
| General                                       | Sharing Po                                           | orts 🛛 🗛                                                         | dvanced                                                                                   | Printer                                   | Settings |
| <b>S</b>                                      | BIXOLON SLP-                                         | XXXX0                                                            |                                                                                           |                                           |          |
| Location:                                     |                                                      |                                                                  |                                                                                           |                                           |          |
| Comment:                                      |                                                      |                                                                  |                                                                                           |                                           |          |
| Model:                                        | BIXOLON SLP-                                         | XXxx0                                                            |                                                                                           |                                           |          |
| Features                                      |                                                      |                                                                  |                                                                                           |                                           |          |
| Color: No                                     | (                                                    | Paper av                                                         | ailable:                                                                                  |                                           |          |
| Double-si<br>Staple: U<br>Speed: U<br>Maximum | ided: No<br>nknown<br>Inknown<br>resolution: 203 dpi | User defi<br>BIXOLOI<br>BIXOLOI<br>BIXOLOI<br>BIXOLOI<br>BIXOLOI | ined<br>N 1.5 x 1.0 (<br>N 1.5 x 1.5 (<br>N 1.5 x 2.0 (<br>N 2.0 x 1.0 (<br>N 2.0 x 1.5 ( | inch)<br>inch)<br>inch)<br>inch)<br>inch) | <    >   |
|                                               | Printin                                              | g Preference                                                     | s) P                                                                                      | rint Test P                               | age      |
|                                               |                                                      |                                                                  |                                                                                           |                                           |          |

11) Proper installation of the driver is indicated if the test page is printed normally.

#### 4-2 Installing Windows VISTA/Server 2008/7/8/Server 2012/10

- 4-2-1 Via Serial or Parallel Port
- 1) Double-click the Windows Driver installation file.
- 2) Click the "Yes" button.

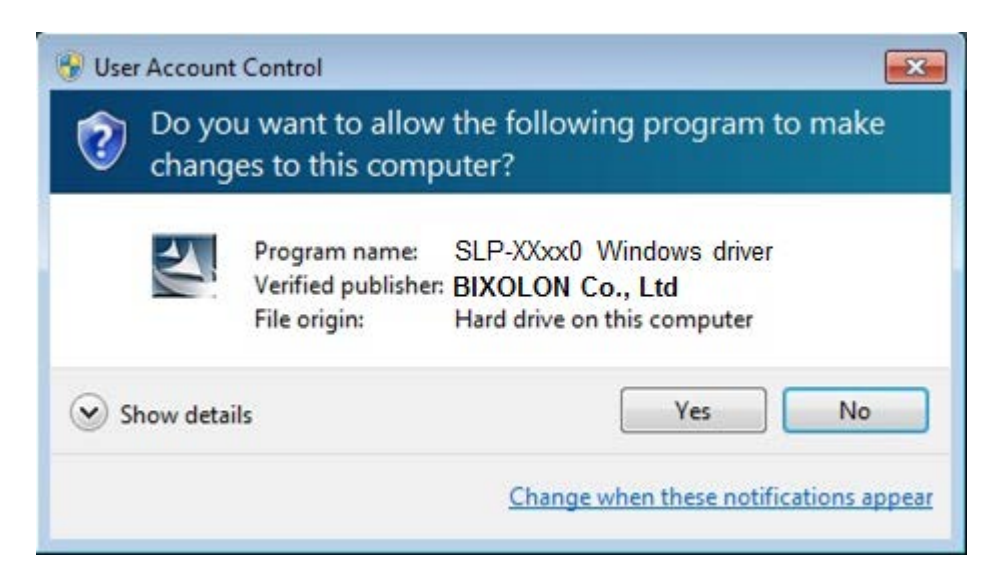

3) Click the "Next" button.

| BIXOLON LABEL PRINTER |                                                                                                    | × |
|-----------------------|----------------------------------------------------------------------------------------------------|---|
| BIXOLON LABEL PRINTER | Welcome to the InstallShield Wizard for SLP-XXxx0 Windows driver<br>InstallShield Wizard will install SLP-XXxx0 Windows driver on your computer.<br>To continue, click Next. |   |
| InstallShield         | < Back Nest>                                                                                                    |   |
| INSIGII DITEIO        |                                                                                                    | a |

## **Windows Driver**

4) Select the COM or LPT (Which one you want to use) port to be used and click the "Next" button.

| Select a printer and port             |                                    | BIXOLON              |
|---------------------------------------|------------------------------------|----------------------|
| Manufacturer BIXOLON                  | Printers<br>BIXOLON S<br>BIXOLON S | LP-XXxx0<br>LP-XXxx3 |
| Serial Port<br>COM1 COM3<br>COM2 COM4 | Paraliel Port<br>© LPT1<br>© LPT2  | USB Port             |
| Network Port                          | 192 . 168 . 1 . 1                  | Port: 9100           |
| Cancel                                |                                    | Next                 |

| Select a printer and port             |                                                         | BIXOLON            |
|---------------------------------------|---------------------------------------------------------|--------------------|
| Manufacturer<br>BIXOLON               | Printers<br>BIXOLON SL<br>BIXOLON SL                    | P-XXxx0<br>P-XXxx3 |
| Serial Port<br>COM1 COM3<br>COM2 COM4 | Parallel Port<br><ul> <li>LPT1</li> <li>LPT2</li> </ul> | USB Port<br>© USB  |
| Network Port                          | 192 . 168 . 1 . 1                                       | Port : 9100        |
| Cancel                                |                                                         | Next               |

5) When the following message box appears, click the "Install" button.

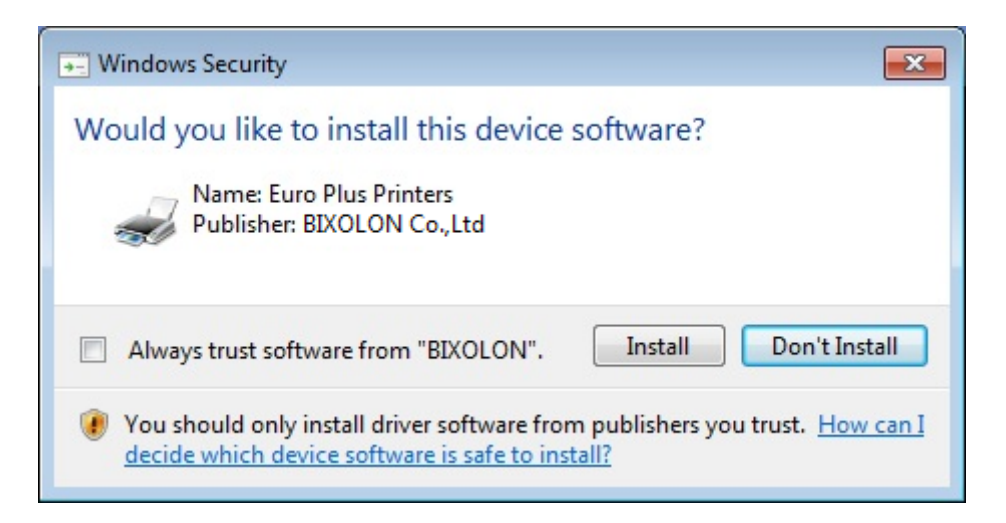

6) Clicking the "Yes" button will reboot the PC.

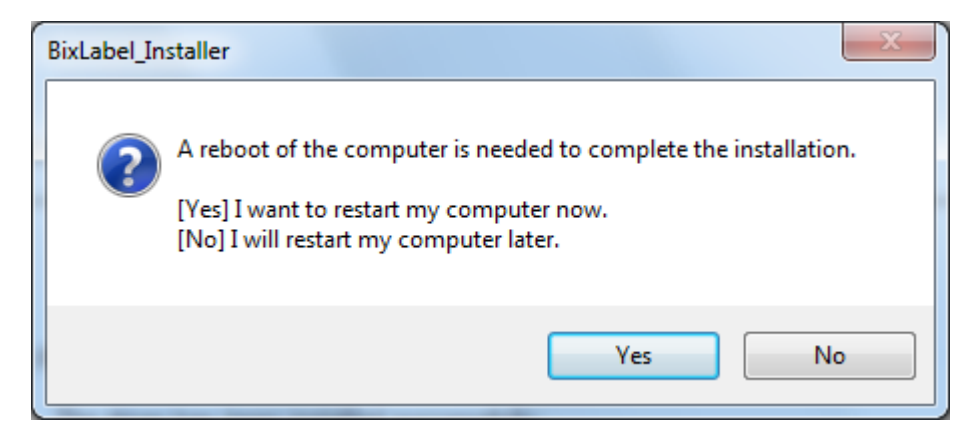

- 7) Open the printer properties window in the Windows OS.
- 8) Click the "Port Settings" button in the "Ports" tab.

| BIXOLON S                       | LP-XXxx0 Properties                                     |                                                         | 23                |
|---------------------------------|---------------------------------------------------------|---------------------------------------------------------|-------------------|
| Printer Settings<br>General S   | Stocks Language<br>haring Ports Adva<br>(OLON SLP-XXxx0 | Barcode Fonts Command Fonts<br>anced Color Management S | About<br>Security |
| Print to the fo<br>checked port | ollowing port(s). Documen                               | ts will print to the first free                         |                   |
| Port                            | Description                                             | Finite                                                  |                   |
| COM/:                           | Serial Port                                             |                                                         |                   |
| COM5:                           | Serial Port                                             |                                                         |                   |
| COM3:                           | Serial Port                                             | DIVOLON, CLD MAND                                       | =                 |
| COMI:                           | Serial Port                                             | BIXOLON SLP-XXXX0                                       |                   |
| FILE:                           | Print to File                                           |                                                         |                   |
|                                 | Virtual printer port for                                |                                                         |                   |
| 038002                          | virtual printer port for                                |                                                         | *                 |
| Add P                           | ort Delete                                              | e Port Configure Port                                   | t                 |
| 🔽 Enable bid<br>🥅 Enable prir   | irectional support<br>nter pooling                      |                                                         |                   |
|                                 | ОК                                                      | Cancel Apply                                            | Help              |

## **Windows Driver**

9) Match the communication settings to those of the printer.(The communication settings of the printer can be performed by conducting a self-test.)

| COM1 Properties         | 8 23             |
|-------------------------|------------------|
| Port Settings           |                  |
| Bits per second: 115200 | •                |
| Data bits: 8            | •                |
| Parity: None            | •                |
| Stop bits: 1            | •                |
| Flow control: Hardwa    | re 🔻             |
|                         | Restore Defaults |
| ОК                      | Cancel Apply     |

10) Click the "Print Test Page" button and check printing status.

| BIXOLON SLP-XXxx0 Propertie                                                                                                    | es 🛛 🕅                                                                                                    |
|----------------------------------------------------------------------------------------------------|----------------------------------------------------------------------------------------------------|
| Printer Settings         Stocks         Language           General         Sharing         Ports         //////////////////////////////////// | Barcode Fonts         Command Fonts         About           Advanced         Color Management         Security |
| BIXOLON SLP-XX                                                                                                    | xx0                                                                                                    |
| Location:                                                                                                    |                                                                                                    |
| Comment:                                                                                                    |                                                                                                    |
| Model: BIXOLON SLP-XX                                                                                                    | xx0                                                                                                    |
| Color: No                                                                                                    | Paper available:                                                                                               |
| Staple: Unknown                                                                                                    | BIXOLON 1.5 x 1.0 (inch)                                                                                       |
| Speed: Unknown                                                                                                    | BIXOLON 1.5 x 2.0 (inch)<br>BIXOLON 2.0 x 1.0 (inch)                                                           |
| Maximum resolution: 203 dpi                                                                                                    | BIXOLON 2.0 x 1.5 (inch)                                                                                       |
| Pre                                                                                                    | eferences Print Test Page                                                                                      |
| ОК                                                                                                    | Cancel Apply Help                                                                                              |

11) Proper installation of the driver is indicated if the test page is printed normally.

#### 4-2-2 Via USB Port

- 1) Double-click the Windows Driver installation file.
- 2) Click the "Yes" button

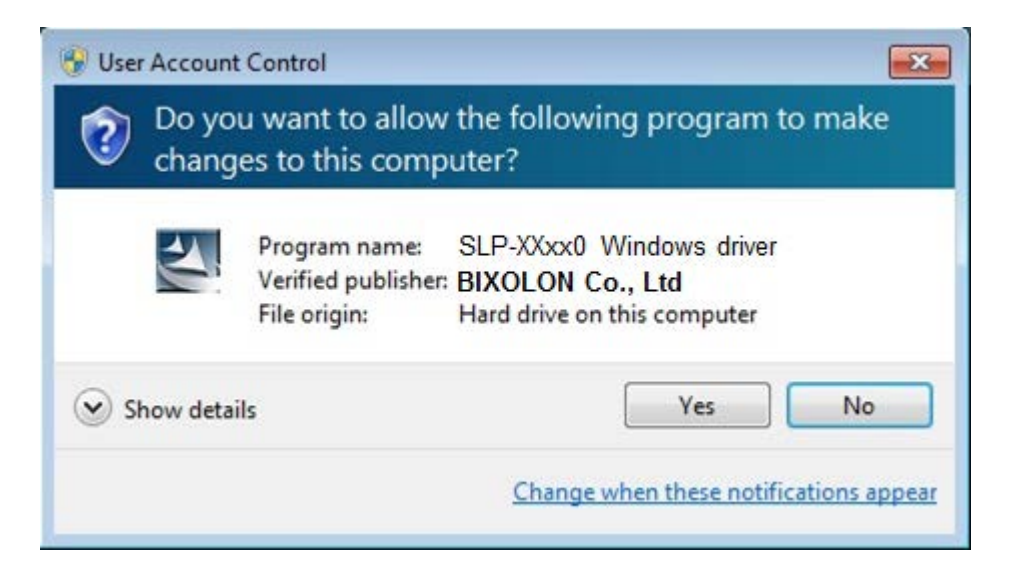

#### 3) Click the "Next" button.

| BIXOLON LABEL PRINTER |                                                                                                    |  |
|-----------------------|----------------------------------------------------------------------------------------------------|--|
| BIXOLON LABEL PRINTER | Welcome to the Install Shield Wizard for SLP-XXxx0 Windows driver<br>InstallShield Wizard will install SLP-XXxx0 Windows driver on your computer.<br>To continue, click Next. |  |
|                       |                                                                                                    |  |
| InstallShield         | < Back Next> Cance                                                                                                    |  |

4) Select USB and click the "Next" button.

| Select a printer and port             |                                      | BIXOLON            |
|---------------------------------------|--------------------------------------|--------------------|
| Manufacturer<br>BIXOLON               | Printers<br>BIXOLON SL<br>BIXOLON SL | P-XXxx0<br>P-XXxx3 |
| Serial Port<br>COM1 COM3<br>COM2 COM4 | Parallel Port<br>© LPT1<br>© LPT2    | USB Port<br>USB    |
| Network Port                          | 192 . 168 . 1 . 1                    | Port : 9100        |
| Cancel                                |                                      | Next               |

5) When the following message box appears, click the "Install" button.

| Windows Security                                                                                                    |
|----------------------------------------------------------------------------------------------------|
| Would you like to install this device software?                                                                                                |
| Name: Euro Plus Printers<br>Publisher: BIXOLON Co.,Ltd                                                                                         |
| Always trust software from "BIXOLON". Install Don't Install                                                                                    |
| You should only install driver software from publishers you trust. <u>How can I</u><br><u>decide which device software is safe to install?</u> |

6) Click the "OK" button.

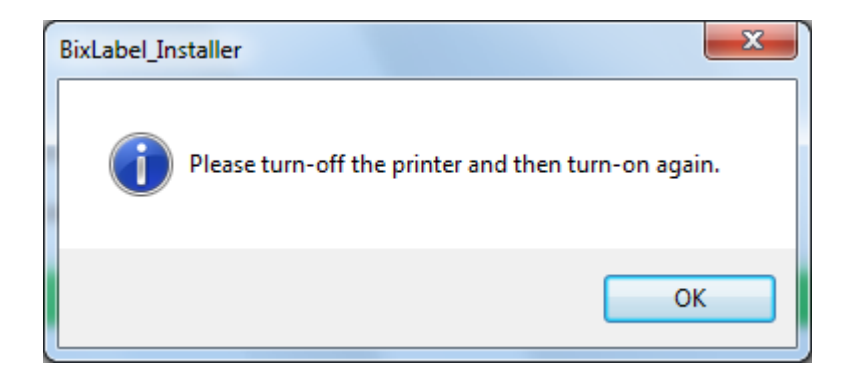

## 7) Turn on the printer.

| J Driver Software Installation            |                           | x     |
|-------------------------------------------|---------------------------|-------|
| Your device is ready to use               |                           |       |
| USB Printing Support<br>BIXOLON SLP-XXxx0 | Ready to use Ready to use |       |
|                                           |                           | Close |

8) The USB Port setting can be confirmed in the Windows Driver properties.

| BIXOLON S                                           | SLP-XXxx0 Properties                                                                                               |                              |                             | 23                |
|-----------------------------------------------------|----------------------------------------------------------------------------------------------------|------------------------------|-----------------------------|-------------------|
| Printer Settings<br>General S                       | Stocks Language<br>haring Ports Adva                                                                               | Barcode Fonts<br>anced Color | Command Fonts<br>Management | About<br>Security |
| Print to the fo                                     | ollowing port(s). Documen                                                                                          | its will print to t          | he first free               |                   |
| Port<br>COM3:<br>COM1:<br>FILE:<br>USB003<br>USB002 | Description<br>Serial Port<br>Serial Port<br>Print to File<br>Virtual printer port for<br>Virtual printer port for | BIXOLON S                    | LP-XXxx0                    | E                 |
| USB001                                              | Virtual printer port for<br>Standard TCP/IP Port                                                                   |                              |                             | -                 |
| Add P                                               | ort Delete                                                                                                    | e Port                       | Configure Por               | t                 |
| ☑ Enable bid                                        | irectional support<br>nter pooling                                                                                 |                              |                             |                   |
|                                                     | ОК                                                                                                    | Cancel                       | Apply                       | Help              |

## **Windows Driver**

| Finiter Settings                                                      | Stocks Language                             | Barcode Font                                                   | s Command Fonts                                                                                                    | Abou     |
|-----------------------------------------------------------------------|---------------------------------------------|----------------------------------------------------------------|----------------------------------------------------------------------------------------------------|----------|
| General Shi                                                           | aring Ports                                 | Advanced Co                                                    | olor Management                                                                                                    | Security |
|                                                                       | BIXOLON SLP-XX                              | xx0                                                            |                                                                                                    |          |
| Location:                                                             |                                             |                                                                |                                                                                                    |          |
| Comment:                                                              |                                             |                                                                |                                                                                                    |          |
| Model:<br>Features                                                    | BIXOLON SLP-XX                              | xx0                                                            | able:                                                                                                    |          |
| Color: No                                                             |                                             | Paper availa                                                   |                                                                                                    |          |
| Color: No<br>Double-side                                              | d: No                                       | BIXOLON                                                        | 1.5 x 1.0 (inch)                                                                                                   | *        |
| Color: No<br>Double-side<br>Staple: Unkn                              | d: No<br>Iown                               | BIXOLON<br>BIXOLON<br>BIXOLON                                  | 1.5 x 1.0 (inch)<br>1.5 x 1.5 (inch)<br>1.5 x 2.0 (inch)                                                           | <b>^</b> |
| Color: No<br>Double-side<br>Staple: Unkn<br>Speed: Unkn               | d: No<br>Iown<br>Iown                       | BIXOLON<br>BIXOLON<br>BIXOLON<br>BIXOLON                       | 1.5 x 1.0 (inch)<br>1.5 x 1.5 (inch)<br>1.5 x 2.0 (inch)<br>2.0 x 1.0 (inch)                                       | •        |
| Color: No<br>Double-side<br>Staple: Unkn<br>Speed: Unkn<br>Maximum re | d: No<br>Iown<br>Iown<br>esolution: 203 dpi | BIXOLON<br>BIXOLON<br>BIXOLON<br>BIXOLON<br>BIXOLON            | 1.5 x 1.0 (inch)<br>1.5 x 1.5 (inch)<br>1.5 x 2.0 (inch)<br>2.0 x 1.0 (inch)<br>2.0 x 1.5 (inch)                   | •        |
| Color: No<br>Double-side<br>Staple: Unkn<br>Speed: Unkn<br>Maximum re | d: No<br>Iown<br>Isolution: 203 dpi<br>Pri  | BIXOLON<br>BIXOLON<br>BIXOLON<br>BIXOLON<br>BIXOLON<br>BIXOLON | 1.5 x 1.0 (inch)<br>1.5 x 1.5 (inch)<br>1.5 x 2.0 (inch)<br>2.0 x 1.0 (inch)<br>2.0 x 1.5 (inch)<br>Print Test Pag | r<br>₽   |

9) Click the "Print Test Page" button and check printing status.

10) Proper installation of the driver is indicated if the test page is printed normally.

#### 4-2-3 Via Network Port

- 1) Double-click the Windows Driver installation file.
- 2) Click the "Yes" button.

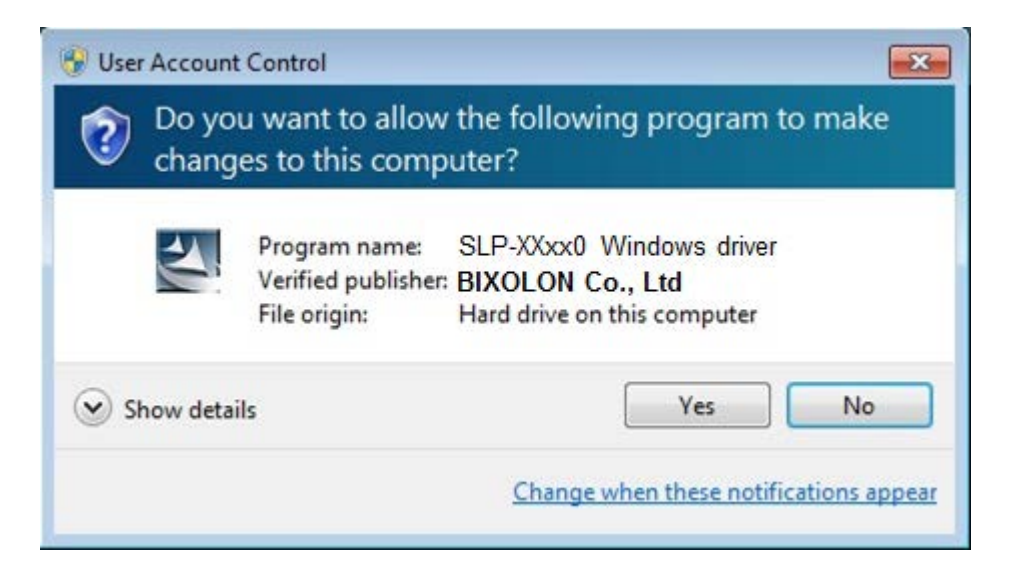

#### 3) Click the "Next" button.

| BIXOLON LABEL PRINTER |                                                                                                    | × |
|-----------------------|----------------------------------------------------------------------------------------------------|---|
| BIXOLON LABEL PRINTER | Welcome to the InstallShield Wizard for SLP-XXxx0 Windows driver<br>InstallShield Wizard will install SLP-XXxx0 Windows driver on your computer.<br>To continue, click Next. |   |
| InstallShield         | < Back Next > Cance                                                                                                    |   |

- 4) Select Network port.
- 5) Type IP address and port number and then click "Next" button.

| Select a printer ar             | nd port   |                                                      | BIXOLON                |
|---------------------------------|-----------|------------------------------------------------------|------------------------|
| Manufacturer                    |           | Printers<br>BIXOLON S<br>BIXOLON S                   | SLP-XXxx0<br>SLP-XXxx3 |
| Serial Port<br>© COM1<br>© COM2 | СОМЗ СОМ4 | Parallel Port <ul> <li>LPT1</li> <li>LPT2</li> </ul> | USB Port               |
| Network Port<br>Network         | IP :      | 192 . 168 . 1 . 12                                   | 23 Port: 9100          |
| Cancel                          |           |                                                      | Next                   |

6) When the following message box appears, click the "Install" button.

| Windows Security                                                                                                    |
|----------------------------------------------------------------------------------------------------|
| Would you like to install this device software?                                                                                                |
| Name: Euro Plus Printers<br>Publisher: BIXOLON Co.,Ltd                                                                                         |
| Always trust software from "BIXOLON". Install Don't Install                                                                                    |
| You should only install driver software from publishers you trust. <u>How can I</u><br><u>decide which device software is safe to install?</u> |

7) Clicking the "Yes" button will reboot the PC.

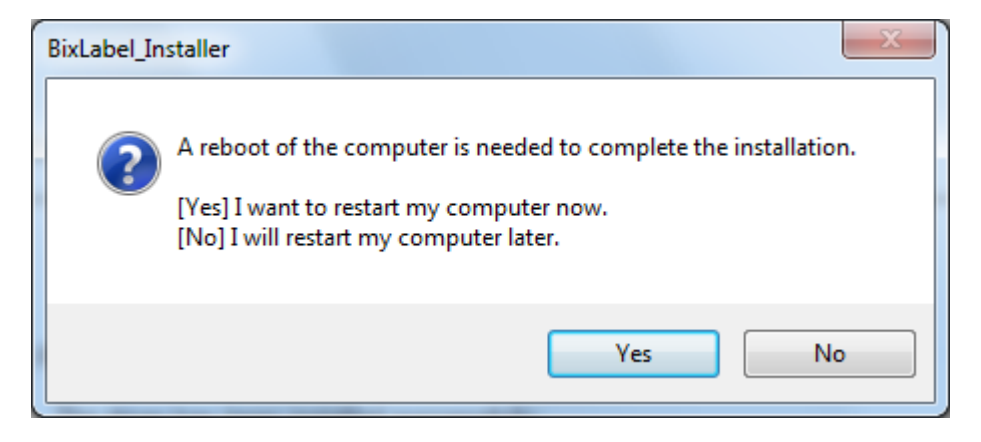

- 8) Open the printer properties window in the Windows OS.
- 9) Click the "Port Settings" button in the "Ports" tab.

| BIXOLON SL                     | P-XXxx0 Properties                                       |                              |                             | 23                |
|--------------------------------|----------------------------------------------------------|------------------------------|-----------------------------|-------------------|
| Printer Settings<br>General Si | Stocks Language I<br>haring Ports Adva<br>DLON SLP-XXxx0 | Barcode Fonts<br>anced Color | Command Fonts<br>Management | About<br>Security |
| Print to the fo                | llowing port(s). Documen                                 | ts will print to t           | he first free               |                   |
| Port                           | Description                                              | Printer                      |                             |                   |
| USB002                         | Virtual printer port for                                 |                              |                             |                   |
| USB001                         | Virtual printer port for                                 |                              |                             |                   |
| 192.16                         | Standard TCP/IP Port                                     |                              |                             |                   |
| ✓ IP_192                       | Standard TCP/IP Port                                     | BIXOLON S                    | SLP-XXxx0                   |                   |
| P_192                          | Standard TCP/IP Port                                     |                              |                             | =                 |
| IP_192                         | Standard TCP/IP Port                                     |                              |                             |                   |
| XPSPort:                       | Local Port                                               |                              |                             | -                 |
| Add Po                         | Delete                                                   | Port                         | Configure Por               | t                 |
| 🔽 Enable bidi<br>🥅 Enable prir | irectional support<br>iter pooling                       |                              |                             |                   |
|                                | ОК                                                       | Cancel                       | Apply                       | Help              |

10) Match the communication settings to those of the printer.

| Configure Standard TCP/IP Port | Monito | r                | 23   |
|--------------------------------|--------|------------------|------|
| Port Settings                  |        |                  |      |
| Port Name:                     |        | IP_192.168.1.123 |      |
| Printer Name or IP Address:    |        | 192.168.1.123    |      |
| Protocol                       |        |                  |      |
| Raw                            |        | C LPR            |      |
| Raw Settings                   |        |                  |      |
| Port Number:                   | 9100   |                  |      |
| LPR Settings                   |        |                  | Ξ.   |
| Queue Name:                    |        |                  |      |
| LPR Byte Counting Ena          | abled  |                  |      |
| SNMP Status Enabled            |        |                  |      |
| Community Name:                | public |                  |      |
| SNMP Device Index:             | 1      |                  | ן ו  |
|                                |        |                  |      |
|                                |        | OK Car           | ncel |

11) Click the "Print Test Page" button and check printing status.

| BIXOLO          | N SLP-XXxx   | 0 Propert | ies         |          |                              | 23       |
|-----------------|--------------|-----------|-------------|----------|------------------------------|----------|
| Printer Setting | gs Stocks    | Languag   | ge Barcode  | Fonts    | Command Fonts                | About    |
| General         | Sharing      | Ports     | Advanced    | Color    | Management                   | Security |
|                 | BIXOL        | ON SLP-X  | Xxx0        |          |                              |          |
| Location:       |              |           |             |          |                              |          |
| Comment:        |              |           |             |          |                              |          |
| Model:          | BIXOL        | ON SLP-X  | Xxx0        |          |                              |          |
| Color: N        | lo           |           | Papera      | availabl | e:                           |          |
| Double-         | sided: No    |           | BIXOL       | .ON 1.5  | x1.0 (inch)                  | *        |
| Staple: U       | Jnknown      |           | BIXOL       | .ON 1.5  | x 1.5 (inch)<br>x 2.0 (inch) |          |
| Speed: L        | Jnknown      |           | BIXO        | ON 2.0   | x1.0 (inch)                  |          |
| Maximu          | m resolution | : 203 dpi | BIXO        | .ON 2.0  | x1.5 (inch)                  | *        |
|                 |              | F         | Preferences |          | Print Test Pa                | ige      |
|                 |              | OK        | Cance       |          | Apply                        | Help     |

12) Proper installation of the driver is indicated if the test page is printed normally.

# 5. Detailed Windows Driver Settings

## 5-1 Printing Preferences

| Barcode Fonts    |                  |       |          | Command Fonts |          |                |
|------------------|------------------|-------|----------|---------------|----------|----------------|
| Custom           | Commands Import/ |       |          | Export :      | settings | About          |
| Options          | Advanced         | Setup | Dithe    | ing           | Stocks   | Printer Memory |
| Settings         |                  |       |          |               |          |                |
| No. Of Copies: 1 |                  |       |          |               |          |                |
| S                | peed:            |       | 6        |               | • "/s    |                |
| Darkness:        |                  |       | 14       |               | -<br>-   |                |
| St               | tocks:           |       | User def | ined          |          | •              |
| Paper For        | nat              |       |          |               |          |                |
| C                | ) cm             |       |          | or            | trait    |                |
| C                | ) mm             |       | enva     | 🔘 land        | dscape   |                |
| C                | ) inch           |       | VBCL     | 📃 rota        | te 180°  |                |
| Paper Size       | ;                |       |          |               |          |                |
| W                | /idth:           | 4.00  |          | ]             |          |                |
| Н                | eight:           | 6.00  |          | ]             |          |                |
| Unprintabl       | e Area ——        |       |          |               |          |                |
| Le               | eft:             | 0.00  |          | Top:          | (        | ).00           |
| R                | ight:            | 0.00  |          | Bottor        | n: (     | 0.00           |
|                  |                  |       |          |               |          |                |
|                  |                  |       |          |               |          |                |
|                  |                  |       |          |               |          |                |
|                  |                  |       |          |               |          |                |

| 1 | No. Of Copies    | The number of copies                         |  |
|---|------------------|----------------------------------------------|--|
| 2 | Speed            | Set the printing speed                       |  |
| 3 | Darkness         | The darkness level of printouts.             |  |
| 4 | Portrait         | The printer prints in portrait orientation.  |  |
| 5 | Landscape        | The printer prints in landscape orientation. |  |
| 6 | Rotate 180       | The option of rotation 180 degree.           |  |
| 7 | Width            | Set the width of the paper.                  |  |
| 8 | Height           | Set the height of the paper.                 |  |
| 9 | Unprintable Area | Set the unprintable area.                    |  |

# **Windows Driver**

#### 5-2 Adding new paper size

1) Click the "Preferences..." button

| BIXOLON SLP-XXxx0 Properties                                |                                                      |     |  |  |
|-------------------------------------------------------------|------------------------------------------------------|-----|--|--|
| Printer Settings Stocks Language<br>General Sharing Ports A | Barcode Fonts Command Fonts Ab                       | out |  |  |
| BIXOLON SLP-XXX                                             | x0                                                   |     |  |  |
| Location:                                                   |                                                      |     |  |  |
| Comment:                                                    |                                                      |     |  |  |
| Model: BIXOLON SLP-XXx<br>Features                          | x0                                                   |     |  |  |
| Color: No<br>Double-sided: No                               | Paper available:                                     |     |  |  |
| Staple: Unknown                                             | BIXOLON 1.5 x 1.0 (inch)                             |     |  |  |
| Speed: Unknown                                              | BIXOLON 1.5 x 2.0 (inch)<br>BIXOLON 2.0 x 1.0 (inch) |     |  |  |
| Maximum resolution: 203 dpi                                 | BIXOLON 2.0 x 1.5 (inch)                             |     |  |  |
| Preferences Print Test Page                                 |                                                      |     |  |  |
| OK Cancel Apply Help                                        |                                                      |     |  |  |

2) Click the "New" button.

| BIXOLC                                                                                                    | ON SLP-XXxx0 Prir                                                                                                    | nting Prefer                                             | ences                     | 23             |  |  |
|----------------------------------------------------------------------------------------------------|----------------------------------------------------------------------------------------------------|----------------------------------------------------------|---------------------------|----------------|--|--|
|                                                                                                    | Barcode Fonts                                                                                                    |                                                          | Command Fonts             |                |  |  |
| Custom                                                                                                    | Commands                                                                                                    | Import/Export                                            | port/Export settings Abor |                |  |  |
| Options                                                                                                    | Advanced Setup                                                                                                    | Dithering                                                | Stocks                    | Printer Memory |  |  |
| Defined stocks                                                                                                    |                                                                                                    |                                                          |                           |                |  |  |
|                                                                                                    | 3XOLON 1.5 x 1.0 (md<br>3XOLON 1.5 x 1.5 (md<br>3XOLON 1.5 x 2.0 (md<br>3XOLON 2.0 x 1.0 (md<br>3XOLON 2.0 x 1.5 (md<br>3XOLON 2.0 x 2.0 (md<br>3XOLON 2.0 x 3.0 (md<br>3XOLON 2.0 x 4.0 (md<br>3XOLON 2.0 x 5.0 (md<br>3XOLON 2.0 x 6.0 (md<br>3XOLON 2.0 x 7.0 (md | #)<br>#)<br>#)<br>#)<br>#)<br>#)<br>#)<br>#)<br>#)<br>#) |                           | E              |  |  |
| Stock description                                                                                                    |                                                                                                    |                                                          |                           |                |  |  |
| Description<br>Define your own label stock here and save it for future use. Each<br>stock stores label dimensions and some printer settings. |                                                                                                    |                                                          |                           |                |  |  |
| New Change Delete                                                                                                    |                                                                                                    |                                                          |                           |                |  |  |
|                                                                                                    | ОК                                                                                                    | Cancel                                                   | Apply                     | Help           |  |  |

3) Set a value you want and then click "OK" button.

| Define St | ock          |                          |      |         |      | ନ୍ତ  | 23 |
|-----------|--------------|--------------------------|------|---------|------|------|----|
| Name -    |              |                          |      |         |      |      |    |
|           | BIXOLON 1.5  | BIXOLON 1.5 x 1.0 (inch) |      |         |      |      |    |
| Options   |              |                          |      |         |      |      |    |
|           | Darkness     |                          | 17   | •       |      |      |    |
|           | Speed        |                          | 5    | •       | "/s  |      |    |
| Dimensi   | ons          |                          |      |         |      |      |    |
|           | Label Width  |                          | 1.50 |         | inch |      |    |
|           | Label Height |                          | 1.00 |         | inch |      |    |
| Unprinta  | able Area —— |                          |      |         |      |      |    |
|           | Left:        | 0.00                     |      | Top:    |      | 0.00 |    |
|           | Right:       | 0.00                     |      | Bottom: |      | 0.00 |    |
|           |              |                          |      |         |      |      |    |
|           | ОК           |                          | Cano | el      |      | Help |    |
|           |              |                          |      |         |      |      |    |

# 6. Specifications

#### 6-1 Resolution

| Resolution | 203 dpi    | 300 dpi   |
|------------|------------|-----------|
|            | SLP-TX220  | SLP-TX223 |
|            | SLP-TX420  | SLP-TX423 |
|            | SLP-TX400  | SLP-TX403 |
|            | SLP-DX220  | SLP-DX223 |
|            | SLP-DX420  | SLP-DX423 |
| Madal Nama | SLP-DL410  | SLP-DL413 |
| Model Name | SLP-T400   | SLP-T403  |
|            | SLP-T400R  | SLP-T403R |
|            | SLP-D220   | SLP-D223  |
|            | SLP-D420   | SLP-D423  |
|            | SRP-770III |           |
|            | SRP-770II  |           |

#### 6-2 Paper Size

1.5 x 1.0 inch (38.1 x 25.4 mm) 1.5 x 1.5 inch (38.1 x 38.1 mm) 1.5 x 2.0 inch (38.1 x 50.8 mm) 2.0 x 1.0 inch (50.8 x 25.4 mm) 2.0 x 1.5 inch (50.8 x 38.1 mm) 2.0 x 2.0 inch (50.8 x 50.8 mm) 3.0 x 1.0 inch (76.2 x 25.4 mm) 3.0 x 1.5 inch (76.2 x 38.1 mm) 3.0 x 2.0 inch (76.2 x 50.8 mm) 3.5 x 1.0 inch (88.9 x 25.4 mm) 3.5 x 1.5 inch (88.9 x 38.1 mm) 3.5 x 2.0 inch (88.9 x 50.8 mm) 3.5 x 3.0 inch (88.9 x 76.2 mm) 3.5 x 4.0 inch (88.9 x 101.6 mm) 3.5 x 6.0 inch (88.9 x 152.8 mm) 4.0 x 1.0 inch (101.6 x 25.4 mm) 4.0 x 1.5 inch (101.6 x 38.1 mm) 4.0 x 2.0 inch (101.6 x 50.8 mm) 4.0 x 3.0 inch (101.6 x 76.2 mm) 4.0 x 4.0 inch (101.6 x 101.6 mm) 4.0 x 6.0 inch (101.6 x 152.8 mm) 4.0 x 8.0 inch (101.6 x 203.2 mm) 4.0 x 12.0 inch (101.6 x 304.8 mm)